## **Student Access to myON Reading program**

- 1. Student will login to MCPS Desktop Portal using their individual account:
  - A. Click the myON tile (located on the Default row)

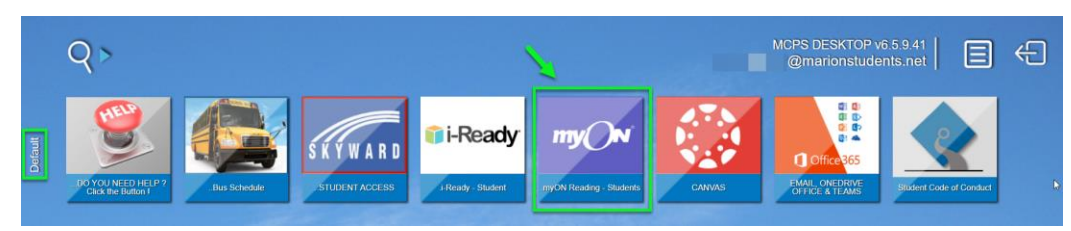

B. Student should see 'Clever logging you in' displayed

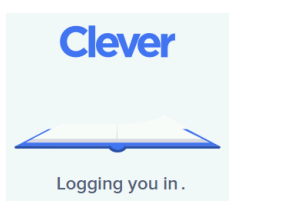

C. myON should automatically open the student's dashboard

| my ()N                           | Library                 | 👰 Projec                   | ts                      | 🗾 🚳 🔀                              |
|----------------------------------|-------------------------|----------------------------|-------------------------|------------------------------------|
| Search myON                      |                         |                            |                         | Current Lexile 20L                 |
| Last book opened                 | Reader meter: Time spen | t reading                  |                         | Week Month                         |
| In Project<br>US Symbols         | 0 minutes 5 minutes     | 10 minutes 15 m<br>Books f | ninutes 20 minutes 25 m | Lost week<br>minutes<br>Pages read |
| Pages read 11                    | this week               | this wee                   | k Tanahan               | this week                          |
| Time spent 10<br>reading minutes | Properties of Matter NE | Jue<br>-                   | A. SAWYER               | Status                             |
| Join Group                       | US Symbols              | -                          | A. SAWYER               | $\oslash$                          |
| enter access code                | Recommended for you     |                            |                         |                                    |

**NOTE:** Students MUST close all Browser windows when finished using myON. This prevents the next student from opening the previous student's myON session.